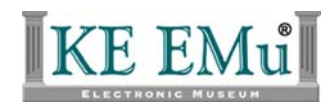

# **EMu Documentation**

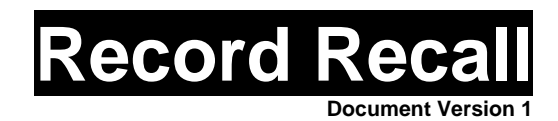

#### EMu Version 4.0

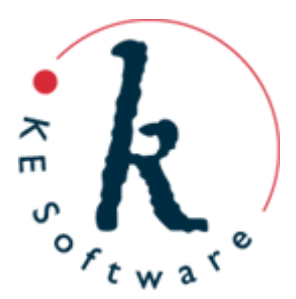

# Contents

| SECTION 1 | Record Recall        | 3  |
|-----------|----------------------|----|
|           | Overview             | 3  |
|           | Recall Single Record | 4  |
|           | Recall batch mode    | 7  |
|           | Registry Entry       | 10 |

# **Record Recall**

- <u>Overview</u>
- <u>Recall single record</u>
- <u>Recall batch mode</u>
- <u>Registry entry</u>

#### Overview

Have you ever changed a record and wished later that you could change it back to how it was before saving it? Have you ever performed a global replace only to find the changes were not exactly what you had in mind? Wouldn't it be nice if EMu provided a facility that allowed you to recall the data for a single record or group of records to an earlier version? Well, the new **Record Recall** facility introduced in KE EMu 4.0.01 provides this functionality.

KE EMu 3.2.04 saw the introduction of a new auditing facility. The facility maintains a complete list of changes made to records within an EMu installation. The new **Audit Trails** module allows users to view these changes along with the associated metadata. This metadata includes:

- Date modified
- Time modified
- Who made the changes

One use of the audit information is to provide statistical analysis about changes to data within an EMu environment. It is possible to use this data to produce reports about the number of records inserted, modified and deleted on a system wide or per user basis.

A list of all modifications made each time a record is saved is produced as a record is changed over time. The **Record Recall** facility provides an automated way of applying changes to a record so that it looks like an earlier version. In essence it allows the modifications made to be "undone" so that the record appears as it did at an earlier time, although it is important to understand that the record is not reset to the earlier version: rather the record is modified so that it has the same data as the earlier version. The distinction here is that the "recalled" record is just another change to the current record, not a winding back to a previous version. As such, all existing audit trail records are maintained and a new one is created for the "recalled" record.

The **Record Recall** facility allows a single record to be recalled to the data it contained in a previous version and also provides a batch mode for a group of (one or more) records to be recalled to their state at a given date and time.

## **Recall Single Record**

The **Record Recall** facility is invoked from the **Edit>Recall** menu. It may be selected while viewing or editing a record. If you want to recall the data for a single record, the **Current Record** sub-menu is used:

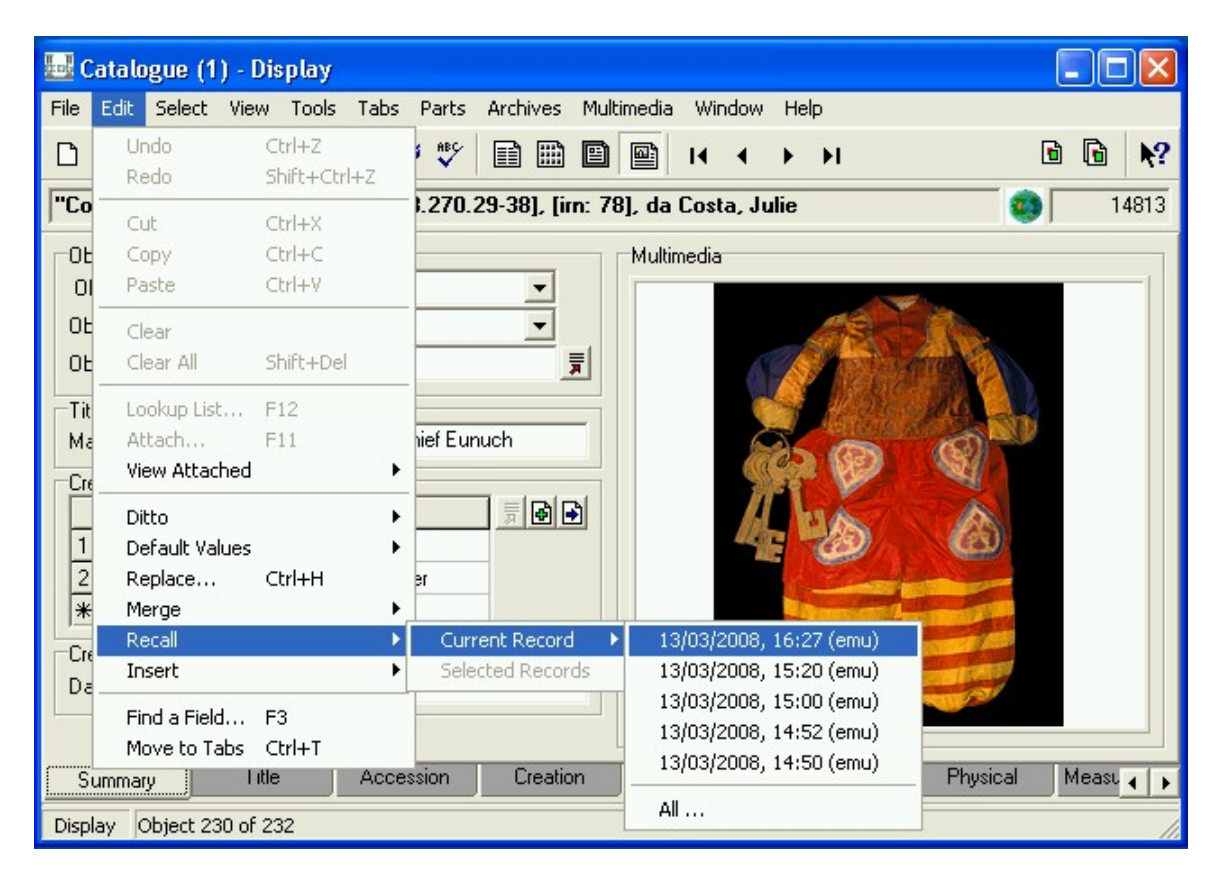

(All dates are shown in dd/mm/yyyy format. EMu will use the date format defined on your server when displaying dates)

The **Current Record** sub-menu lists the date and time of the last five modifications of the current record, as well as the user who made the changes. If you select one of these entries, the current view is changed to Detail mode and the data is updated to reflect the values in the record as at the date and time selected. The record is left in Edit mode and you may save it to affect the recall, or cancel the changes.

If there are more than five modifications, you can use the **All...** menu entry to view a list of all the dates and times:

| 🔜 Recall      |               |             |          |
|---------------|---------------|-------------|----------|
|               |               |             |          |
| Date Modified | Time Modified | Modified By | <u>^</u> |
| 13/03/2008    | 16:27         | emu         |          |
| 13/03/2008    | 15:20         | emu         | =        |
| 13/03/2008    | 15:00         | emu         |          |
| 13/03/2008    | 14:52         | emu         |          |
| 13/03/2008    | 14:50         | emu         |          |
| 29/02/2008    | 09:54         | emu         |          |
| 27/02/2008    | 22:06         | emu         |          |
| 27/02/2008    | 13:54         | emu         | ~        |
| View          |               | OK          | ? Help   |

You may select any entry from the list and click **OK** to recall that version of the data. Once again the record will be updated to contain the data as it was at the date and time selected. You will be left in Edit mode, allowing you to save or discard the changes. The **View** button invokes the **Audit Trail** module with the update audit records for the current record displayed. Note that only the audit records related to data changes will be shown; other audit records (e.g. insertion, searching) are not shown.

Once a date and time is selected all modifications to the current record from the most recent to the entry selected are "undone". For example, if you selected 13/03/2008 15:00 (emu) from the list above, the data changed by the following records would be reversed in the order listed:

- 13/03/2008 16:27 (emu)
- 13/03/2008 15:20 (emu)
- 13/03/2008 15:00 (emu)

Once again you will be left in Edit mode so you may save or discard the changes.

While you are in Edit mode, recalling a previous version of the record will only update fields that have data to be recalled within the specified period; all other fields are not affected. For example, if you have just added data to fields for the first time, that data will not be removed by recalling an earlier version of the record.

It is possible to recall the data for a record even if you did not make the changes to the record. However, EMu will enforce both field and Record Level Security when applying a recall. If you do not have edit privileges for the current record, either through Record Level Security or a lack of the **daEdit** privilege, you cannot select the **Recall** menu option.

If the data recall would result in a field being changed that you do not have permission to update (missing **duEdit** privilege), a message similar to the following will display:

| 🔜 Catalogue (1) - Edit      |                            |                                                                           |                            |
|-----------------------------|----------------------------|---------------------------------------------------------------------------|----------------------------|
| File Edit Select View Tools | Tabs Parts Archives Mul    | imedia Window Help                                                        |                            |
| 0 🖬 🔘 🖻 🎦                   | 🛃 🖉 🖤 🖻 🖿 🖻                |                                                                           | ⓑ ⓑ Ւ?                     |
| Costume for the Chief Eunu  | ch" [73.270.29-38], [im: 7 | B], da Costa, Julie                                                       | 14813                      |
| Object Details              |                            | Multimedia                                                                |                            |
| Object Type: Object         | <b>_</b>                   |                                                                           |                            |
| Object Status: Catalogue    | d 👻                        | 5 8 C                                                                     |                            |
| Object Name: Costume        | ₹                          |                                                                           | erres 1                    |
| Title                       |                            |                                                                           |                            |
| Main Title: Costume fo      | or the Chief Eunuch KE EMU | (Artdemo)                                                                 |                            |
| Creator Details             |                            |                                                                           |                            |
| Creator's Name              | Role                       | You do not have permission to upo<br>The recalling of other data will con | late "Role" (CreRole_tab). |
| 1 [im: 78]                  |                            |                                                                           | anac.                      |
| 2 da Costa, Julie           | designer                   | 🗸 ок                                                                      |                            |
| *                           |                            |                                                                           |                            |
| Creation Details            |                            |                                                                           |                            |
| Date Created: 1910          |                            |                                                                           | No.                        |
|                             |                            |                                                                           |                            |
| Summary Title               | Accession Creation         | Inscriptions Edition                                                      | Physical Measu             |
| Edit Object 230 of 232      |                            |                                                                           |                            |

The recall will continue to update fields once **OK** is clicked. In this case the record will not contain an exact copy of the data as it was at the date and time selected. EMu will leave you in Edit mode and you may save or discard the recalled data.

### **Recall batch mode**

It is also possible to recall a group of (one or more) records as a single batch. In this case the records are updated and saved without the need to recall each record individually. The **Edit>Recall>Selected Records** menu option is available when one or more records are selected and you have the **daReplace** privilege (that is, you are allowed to use the **Replace** command).

When the menu option is invoked you will be prompted for the date and time to which the selected records will be recalled:

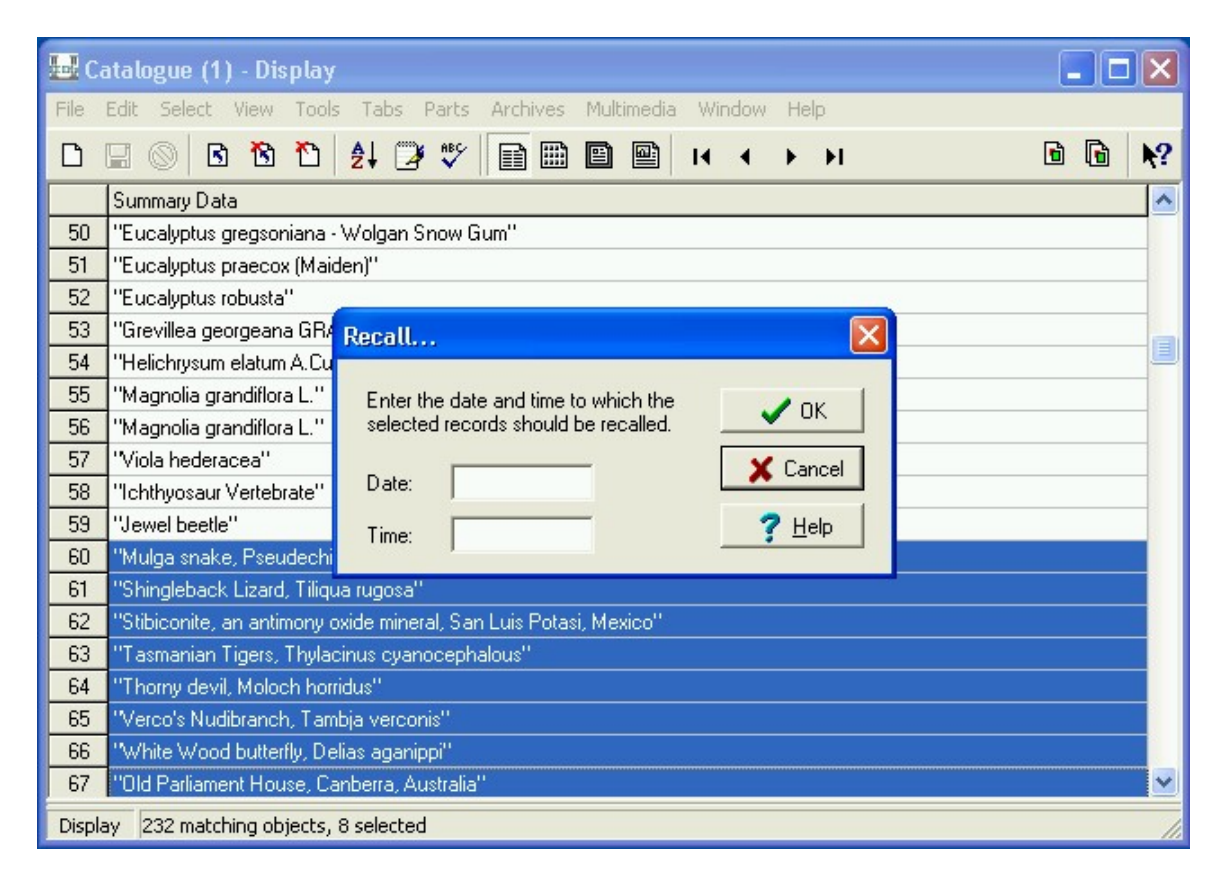

Once you have supplied a date and time and clicked **OK**, EMu will begin recalling each record selected and applying an update to reflect the values in the record at the date and time specified. As with recalling a single record, you must have permission to modify the fields that are recalled. If not, the process will stop and a similar message to that for a single recall is displayed:

| 🔜 Catalogue (1) - Display 📃 🗖 🗙          |                              |                                                                         |                |
|------------------------------------------|------------------------------|-------------------------------------------------------------------------|----------------|
| File                                     | Edit Select View Tools T     | abs Parts Archives Multimedia Window Help                               |                |
| ۵                                        | 🖃 🔘 🖪 🔁 👌                    | , 🤃 🖤 📄 🗎 🕋 🔛 ।< < → >।                                                 | <b>ⓑ ⓑ №</b> ? |
|                                          | Summary Data                 |                                                                         | <u>^</u>       |
| 216                                      | "Artefact"                   |                                                                         |                |
| 217                                      | "Artefact"                   |                                                                         | 10             |
| 218                                      | 218 "Cirrate Octopus"        |                                                                         |                |
| 219                                      | "Gussey Galah puppet" [1997. | Recalling                                                               |                |
| 220                                      | "AMNH 267832 Diclidurus scu  |                                                                         |                |
| 221                                      | "Alvinella pompejana"        |                                                                         | 3              |
| 222                                      | "AMNH 267284 Pteronotus pa   | Becords Processed: 2                                                    |                |
| 223                                      | "AMNH 267407 Pteronotus pa   | Records Recalled: 2                                                     |                |
| 224                                      | "Alvinella caudata"          | Percentage Complete: 40%                                                |                |
| 225                                      | [im: 11]                     |                                                                         | 8              |
| 226                                      | [im: 10]                     | X Abort                                                                 |                |
| 227                                      | [im: 5]                      |                                                                         |                |
| 228                                      | [im: 8] KE EMu               | (Artdemo)                                                               |                |
| 229                                      | "AMNH 49113 Rh               |                                                                         |                |
| 230                                      | "Costume for the C           | You do not have permission to update "Role" (CreRole_tab) for im 14813. |                |
| 231                                      | [im: 7]                      |                                                                         |                |
| 232                                      | 32 "3"                       |                                                                         |                |
|                                          |                              |                                                                         |                |
| Display 232 matching objects, 5 selected |                              |                                                                         |                |

You must also have permission to update the record itself (via Record Level Security). If you do not have permission to modify a record, an error is displayed:

| 🔤 Catalogue (1) - Display 📃 🗖 🔀 |                                          |                                                                                       |  |
|---------------------------------|------------------------------------------|---------------------------------------------------------------------------------------|--|
| File                            | Edit Select View Tools                   | Tabs Parts Archives Multimedia Window Help                                            |  |
| D                               | 🖬 🔘 🖪 🔁 🗎                                | <u>2</u> ↓ 🧭 🖤 📑 🕮 🕋 🖬 4 → > > 🗈 🖬 🖎                                                  |  |
|                                 | Main Title: (Title)/Main Titl.           | . Technique: (Technique an   Medium: (Technique and   Materials: (Technique and M   🛧 |  |
| 216                             |                                          |                                                                                       |  |
| 217                             |                                          |                                                                                       |  |
| 218                             | Cirrate Octopus                          |                                                                                       |  |
| 219                             | Gussey Galah puppe                       | Recalling                                                                             |  |
| 220                             | AMNH 267832 Dicli KE                     | Mu (Artdemo)                                                                          |  |
| 221                             | Alvinella pompejana                      | Cannot undate IBN 9                                                                   |  |
| 222                             | AMNH 267284 Pter                         | TexAPI Error:                                                                         |  |
| 223                             | AMNH 267407 Pter                         | You do not have update privileges for all records. (Number -371)                      |  |
| 224                             | Alvinella caudata                        | Abort Betru Alanore                                                                   |  |
| 225                             |                                          | Mighore Michael                                                                       |  |
| 226                             |                                          |                                                                                       |  |
| 227                             |                                          |                                                                                       |  |
| 228                             |                                          |                                                                                       |  |
| 229                             | AMNH 49113 Rhinolophus                   |                                                                                       |  |
| 230                             | Costume for the Chief Eun.               |                                                                                       |  |
| 231                             |                                          |                                                                                       |  |
| 232                             | 3                                        |                                                                                       |  |
|                                 |                                          | <u> </u>                                                                              |  |
| Displa                          | Display 232 matching objects, 4 selected |                                                                                       |  |

You can decide to cancel or continue the recall. Once the operation is complete a summary dialogue is displayed:

| Recalling            |      |
|----------------------|------|
|                      |      |
| Records Processed:   | 4    |
| Records Recalled:    | 3    |
| Percentage Complete: | 100% |
|                      | ОК   |

After the batch recall has finished, the selected records will be updated with the recalled values.

### **Registry Entry**

The **Recall Record** facility uses a Registry entry to determine which fields should not be updated when applying a recall. The format of the entry is similar to that for the *Ditto* entry:

```
System | Setting | Table | table | Recall Skip Columns | column; column; ...
```

where:

table is the name of the module in which the columns are to be skipped; and column;column;... is a semi-colon separated list of column names.

EMu does not recall the *Date Modified*, *Time Modified* and *Modified By* fields when updating a record (as these fields contain the data concerning the person performing the recall operation).